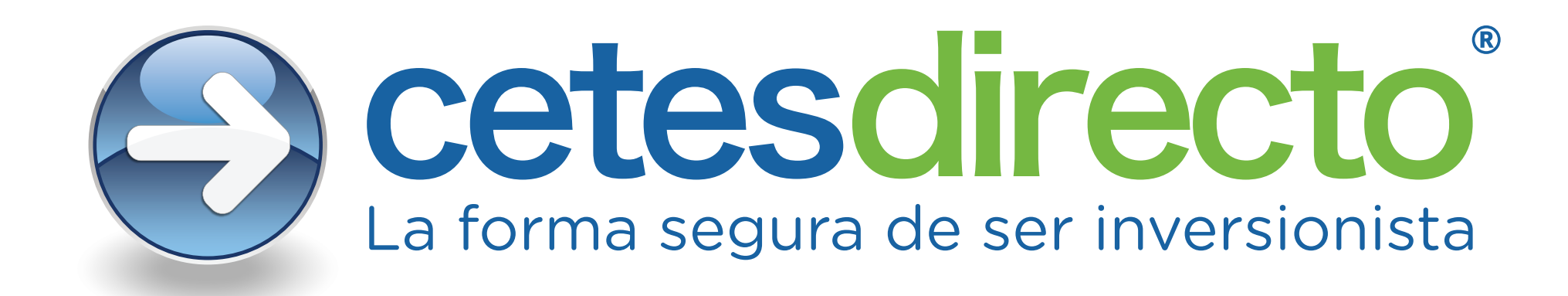

## Otorgar permiso de acceso a la ubicación en Internet Explorer.

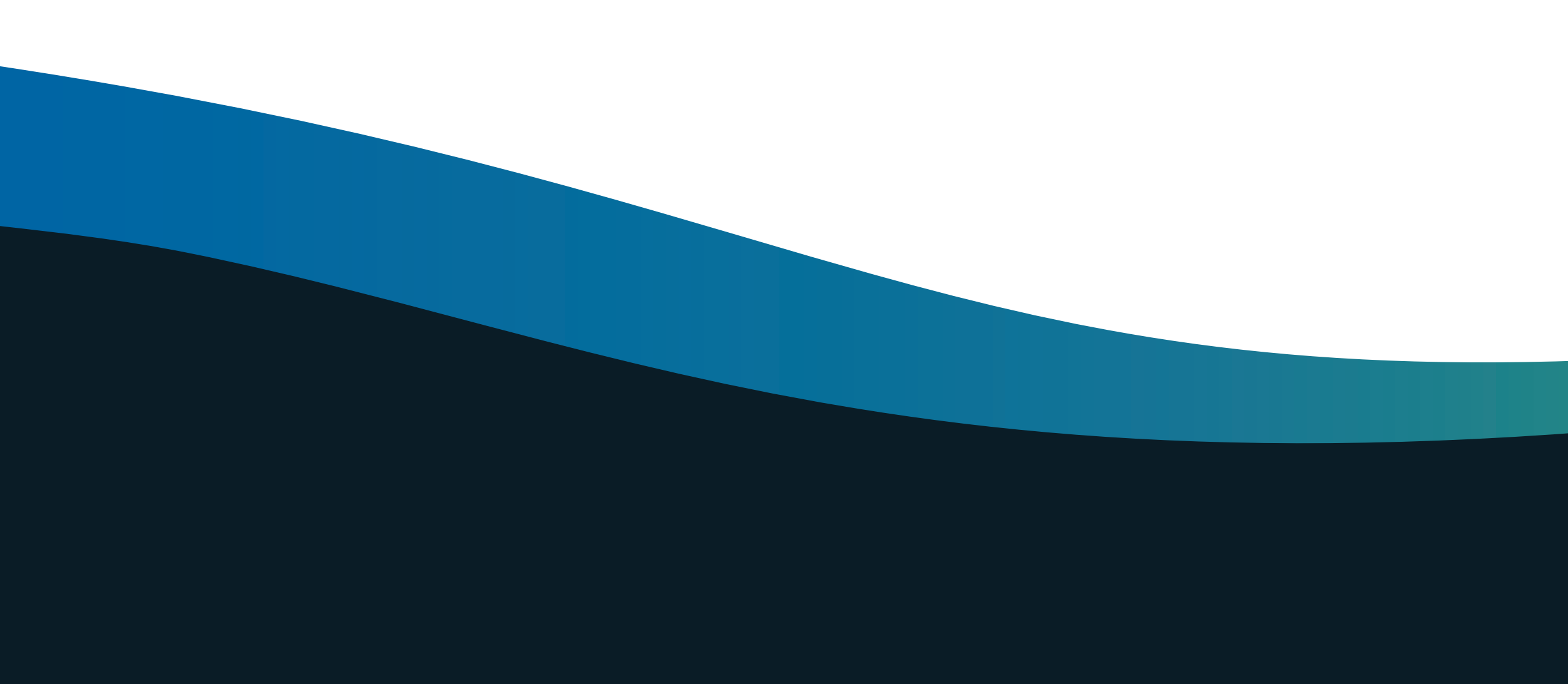

Ingresa a <u>https://www.cetesdirecto.com/SSOSVD\_wls/</u> y llena los campos de usuario y contraseña. Te aparecerá este mensaje solicitando acceso a tu ubicación.

| Inicia Sesión<br>Usuario<br>***** **** ****<br>Útimo Acceso:<br>Contraseña<br>••••••••••••••••••  | ×                         | lirecto - Loglo 🛛 🗙 |
|---------------------------------------------------------------------------------------------------|---------------------------|---------------------|
| Inicia Sesión Usuario  **** **** **** Último Acceso: Contraseña  Mo soy yo Iniciar Se             |                           |                     |
| Inicia Sesión   Usuario   ••••••••••••••••••••••••••••••••••••                                    |                           |                     |
| Usuario<br>**** **** ****<br>Último Acceso:<br>Contraseña<br>•••••••••••••••••••••••••••••••••••• |                           | Inicia Seción       |
| Usuario   **** **** ****   Último Acceso:   Contraseña   ••••••••••••••••••••••••••••••••••••     |                           | micia sesion        |
| <pre>**** **** ****  Último Acceso: Contraseña ***** No soy yo Iniciar Se </pre>                  |                           | Usuario             |
| <pre>**** **** **** Último Acceso: Contraseña</pre>                                               | ••                        | •••••               |
| Último Acceso:<br>Contraseña<br>Mo soy yo Iniciar Se                                              | **** ****                 | **** **** **        |
| Último Acceso:<br>Contraseña<br>••••••••••••••••••••••••••••••••••••                              |                           |                     |
| Contraseña<br>Mo soy yo Iniciar Se                                                                |                           | Último Acceso:      |
| No soy yo                                                                                         |                           | Contraseña          |
| No soy yo Iniciar Se                                                                              |                           | ••••••              |
| No soy yo Iniciar Se                                                                              |                           |                     |
|                                                                                                   | No soy yo Iniciar         |                     |
|                                                                                                   |                           |                     |
|                                                                                                   |                           |                     |
|                                                                                                   |                           |                     |
|                                                                                                   |                           |                     |
|                                                                                                   |                           |                     |
|                                                                                                   |                           |                     |
|                                                                                                   |                           |                     |
|                                                                                                   |                           |                     |
|                                                                                                   | https://www.cetesdirecto. |                     |

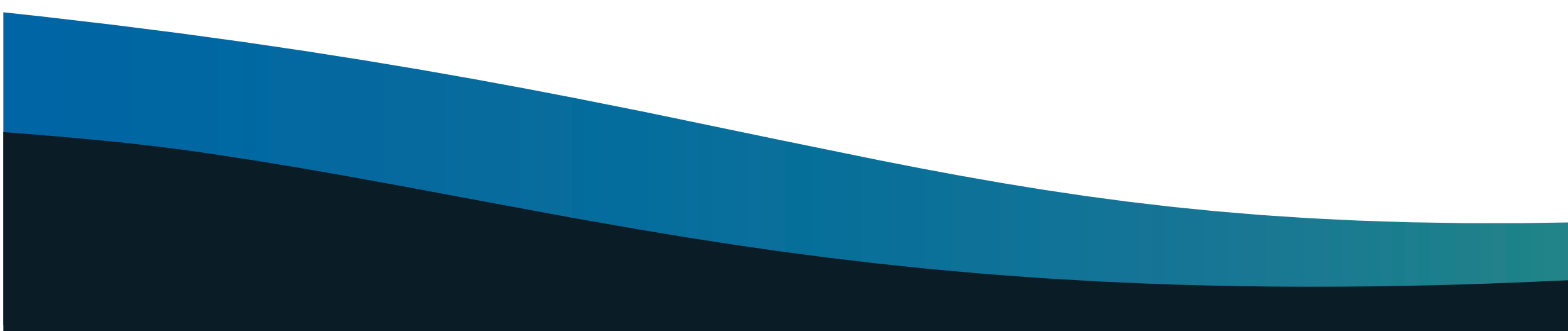

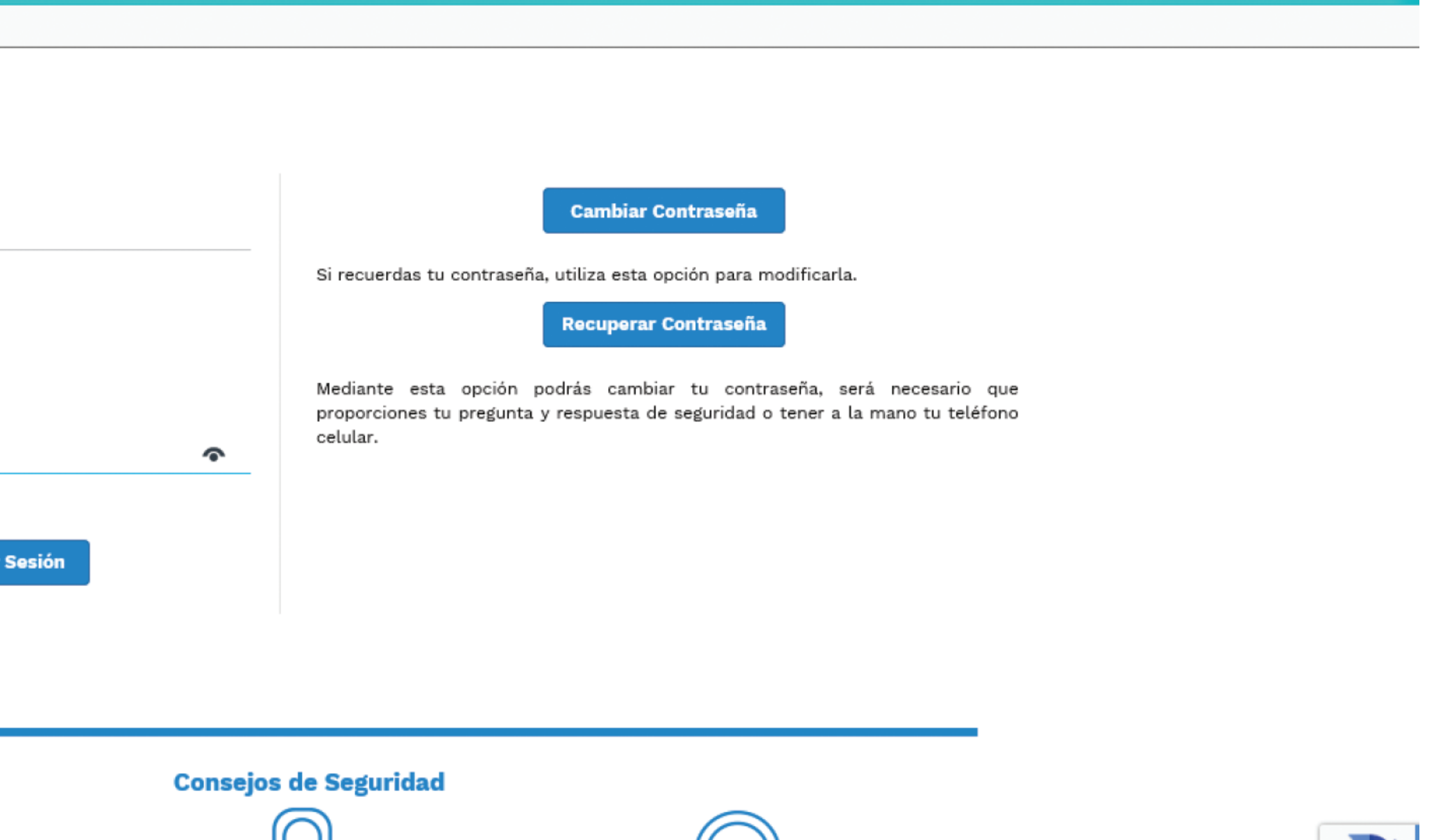

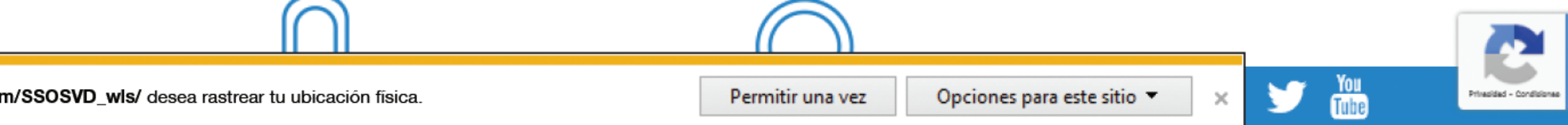

| 🤗 cetesdirecto - LogIn 🛛 🗙 📑           |                             |
|----------------------------------------|-----------------------------|
| ☆                                      |                             |
|                                        |                             |
| Inicia Sesión                          |                             |
| Usuario                                |                             |
| ••••••                                 |                             |
|                                        | Si recuerdas tu c           |
| **** **** ****                         |                             |
|                                        |                             |
| Último Acceso:                         | Mediante esta               |
| Contraseña                             | proporciones tu<br>celular. |
| •••••••••••••••••••••••••••••••••••••• |                             |
| No soy yo Iniciar Sesión               |                             |
|                                        |                             |
|                                        |                             |

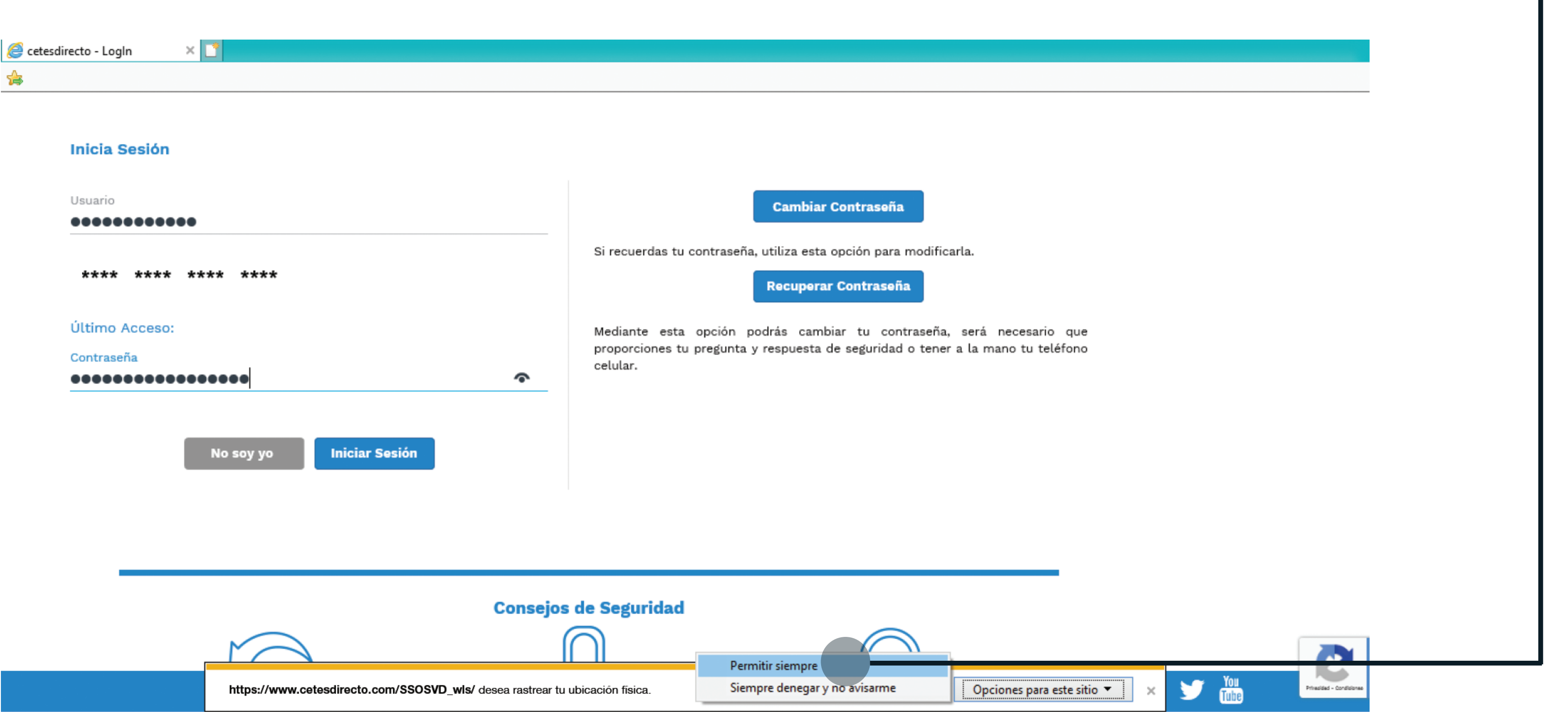

## Da clic en "Opciones para este sitio" y después en "Permitir siempre". 🏾 🌪

En caso de no tener activos los permisos de acceso a la ubicación, accede a la configuración de Internet Explorer y da clic en "Opciones de internet". •

| Cet 😭 | tesdirecto - LogIn × 🖸                           |                      |  |
|-------|--------------------------------------------------|----------------------|--|
|       | Inicia Sesión                                    |                      |  |
|       | Usuario                                          |                      |  |
|       | ••••••                                           |                      |  |
|       | **** **** ****                                   | Si recuerdas tu cont |  |
|       | Último Acceso:                                   | Mediante esta op     |  |
|       | Contraseña                                       | proporciones tu pre  |  |
|       | ••••••••••••                                     | celular.             |  |
|       | Tu ubicación es requerida.<br>mas información () |                      |  |
|       | No soy yo Iniciar Sesión                         |                      |  |
|       |                                                  |                      |  |
|       |                                                  |                      |  |
|       | Cons                                             | ejos de Seguridad    |  |
|       |                                                  | $\bigcirc$           |  |

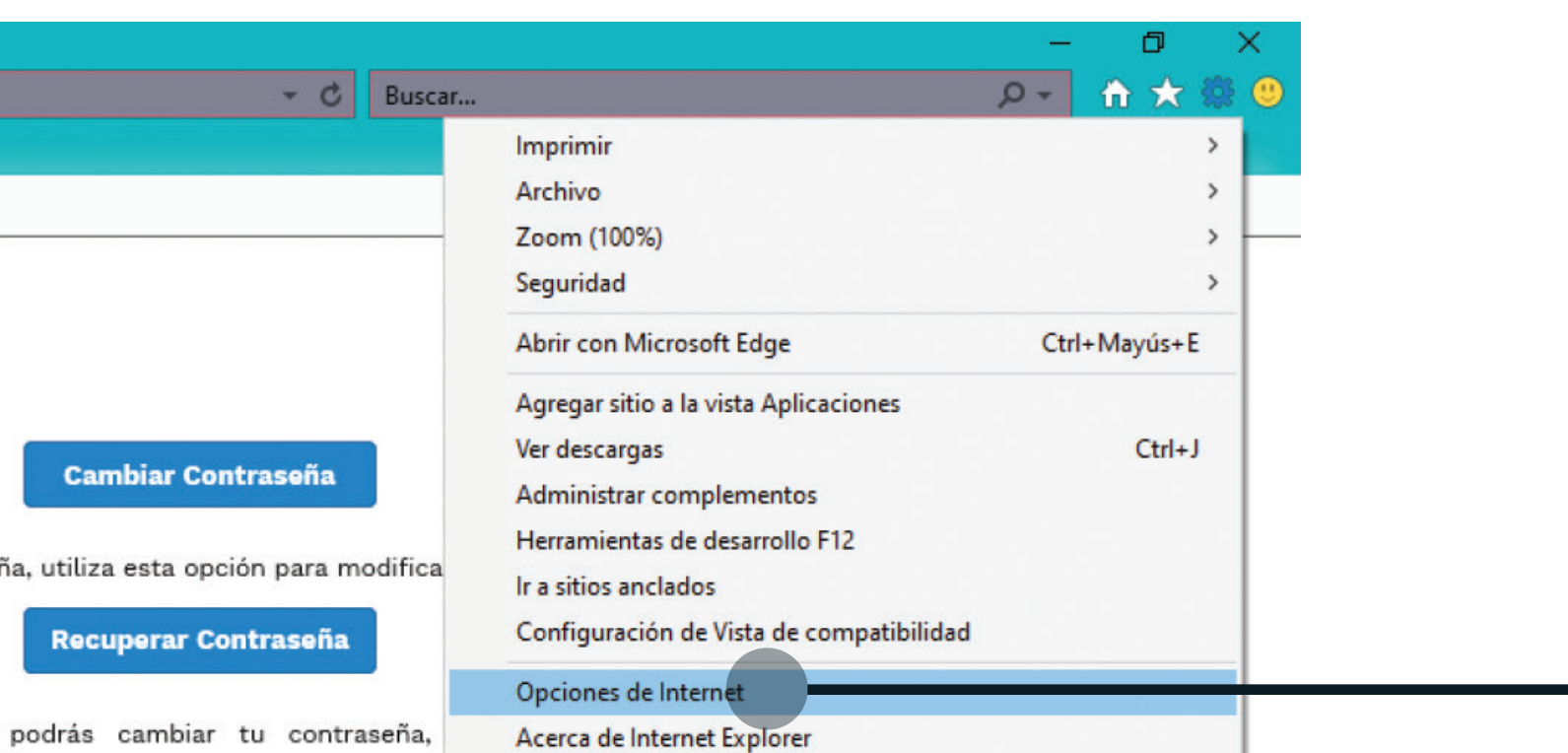

a y respuesta de seguridad o tener a <del>la mano lo lelerono</del>

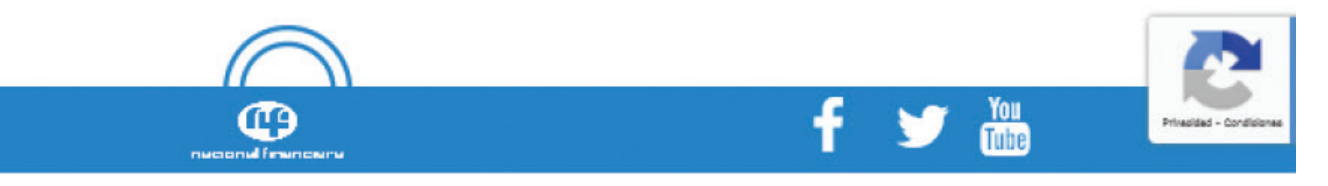

• Se desplegará esta ventana, da clic en "Privacidad", verifica que tengas desactivada la opción "Nunca permitir que los sitios web soliciten su ubicación física"

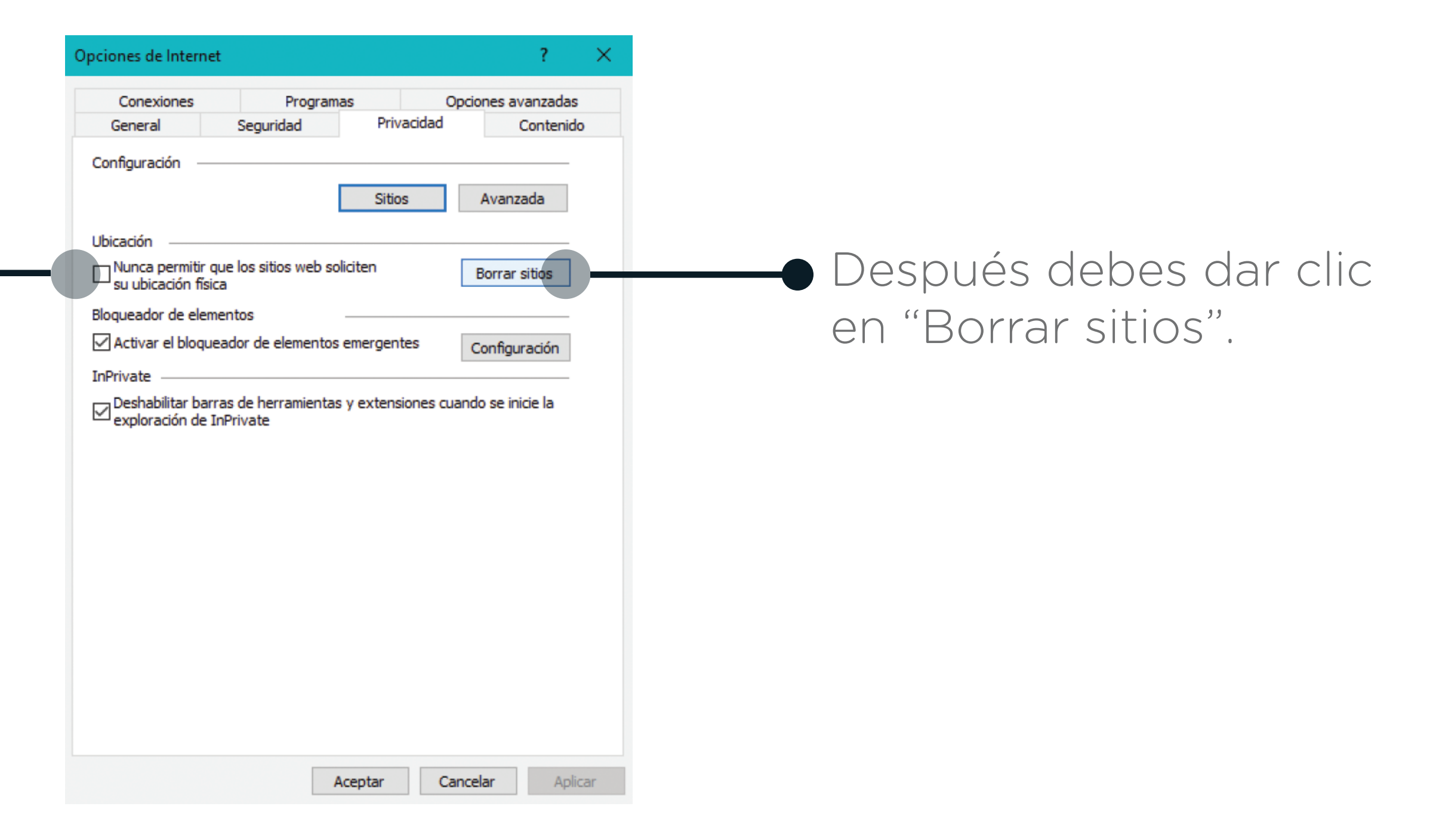

Cierra la ventana de configuración, ingresa a <u>https://www.cetesdirecto.com/SSOSVD\_wls/</u> y digita tu usuario y contraseña. Cuando aparezca el mensaje solicitando acceso a tu ubicación debes dar clic "Permitir siempre".

| Cetesdirecto - LogIn ×                                               |                                                                                                    |
|----------------------------------------------------------------------|----------------------------------------------------------------------------------------------------|
| Usuario                                                              | Cambiar Contraseña                                                                                                    |
| **** **** ****                                                       | Si recuerdas tu contraseña, utiliza esta opción para modificarla.           Recuperar Contraseña           Recuperar Contraseña                                      |
| Último Acceso:<br>Contraseña<br>©©©©©©©©©©©©©©©©©©©©©©©©©©©©©©©©©©©© | Mediante esta opción podrás cambiar tu contraseña, será necesario que<br>proporciones tu pregunta y respuesta de seguridad o tener a la mano tu teléfono<br>celular. |
| No soy yo Iniciar Sesión                                             |                                                                                                    |
|                                                                      |                                                                                                    |
| Consejos                                                             | de Seguridad                                                                                                    |
| https://www.cetesdirecto.com/SSOSVD_wls/ desea rastrear tu           | Permitir siempre       ubicación física.       Siempre denegar y no avisarme       Opciones para este sitio ▼       ×       You       Principal                      |

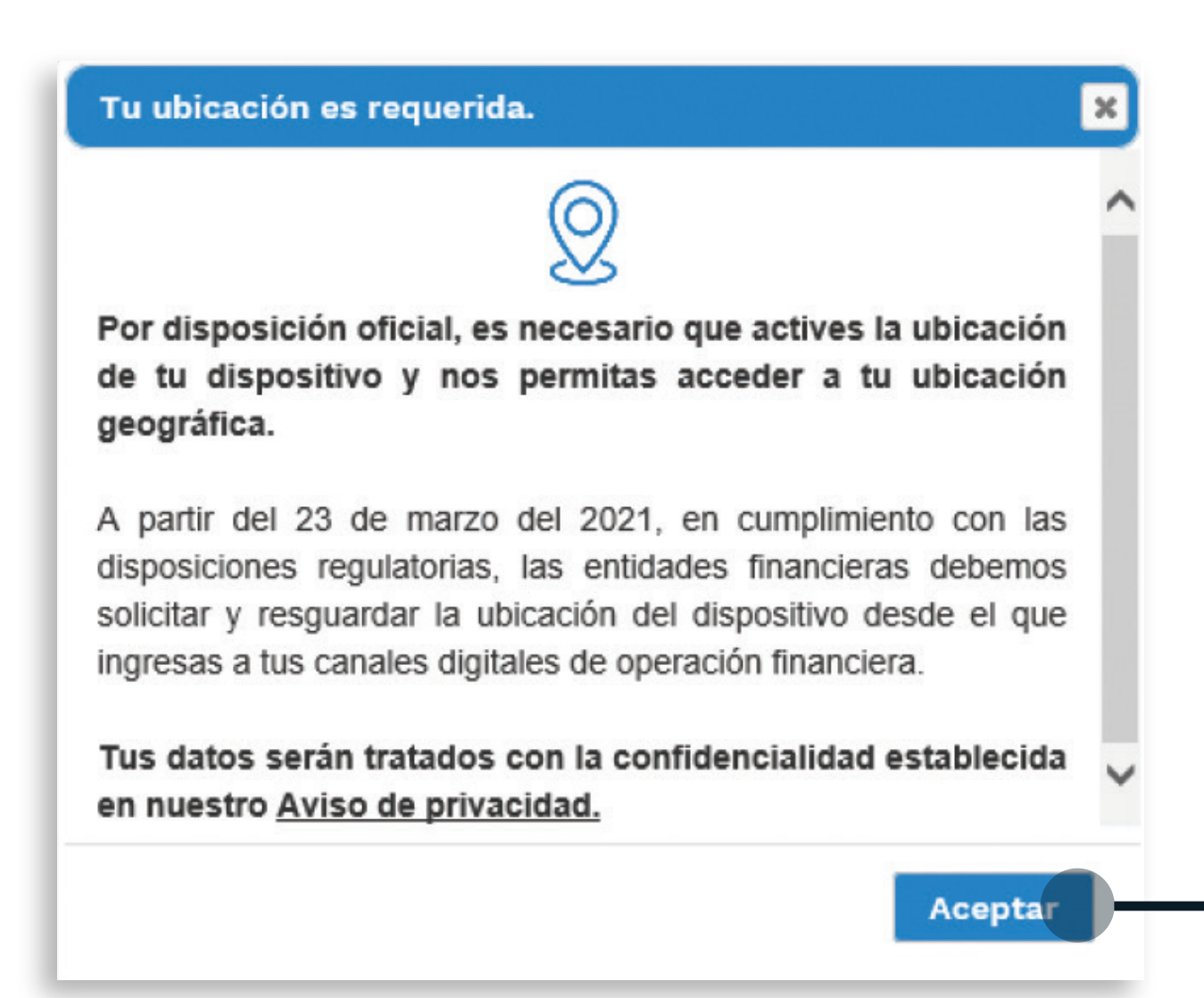

 Antes de acceder a tu sesión verás este mensaje, solo debes dar clic en "Aceptar" y listo.